# 

### Frequently Asked Questions (FAQ) Dynex SD/microSD Memory Card Reader (DX-CR112) December 13, 2011

| Setup Questions                                                                                                    | 2 |
|----------------------------------------------------------------------------------------------------|---|
| Question 1: How do I set up my card reader using Windows XP, Vista, or 7?                                             | 2 |
| Question 2: How do I set up my card reader on a Mac?2                                                                 | 2 |
| Question 3: New Removable Disks do not appear in My Computer/Computer when I connect my card reader to a Windows PC   | 2 |
| Question 4: When I insert a card into the card reader, no icon appears on my Mac desktop                              | 3 |
| Question 5: I receive an error message when I install the card reader software on my Windows PC                       | 3 |
| Question 6: How do I remove my memory card once I have finished working with the files?                               | 3 |
| Drivers Questions                                                                                                    | 3 |
| Question 7: Where can I find the drivers for this card reader?                                                        | 3 |
| Hardware Questions                                                                                                    | 1 |
| Question 8: I receive an error message when I try to access my memory card or try to save to it                       | 1 |
| Question 9: How do I format my memory card?                                                                           | 1 |
| Question 10: I have Windows XP and my card reader is not reading my SDHC or SDXC cards. Do I need a different driver? | 1 |
| General Questions                                                                                                    | 5 |
| Question 11: Where can I get more information about my card reader?                                                   | 5 |
| Question 12: What types of memory cards are compatible?                                                               | 5 |
| Question 13: Is my computer is compatible with this card reader?                                                      | 5 |
| Question 14: How do I transfer files from my memory card to my computer?                                              | 5 |

### **Setup Questions**

#### Question 1: How do I set up my card reader using Windows XP, Vista, or 7?

- 1. Remove the cap on one end of the card reader and plug the USB connector into an open USB port on your computer.
  - **§** Your computer automatically installs the correct drivers. A new **Removable Disk** drive appears in *My Computer/Computer*.
- 2. Insert a card into the appropriate slot. The blue LED lights.

*Caution:* Cards must be inserted into the correct slot and in the correct direction; otherwise, you may damage the card and/or the slot.

- S Cards must be inserted label side up into the SD slot.
- S Cards must be inserted label side down into the microSD slot.
- 3. Click Start, then click My Computer/Computer.
- 4. Double-click the appropriate drive to access the data on the memory card.

#### Question 2: How do I set up my card reader on a Mac?

- 1. Remove the cap on one end of the card reader and plug the USB connector into an open USB port on your Mac.
- 2. Insert a card into the appropriate slot. The blue LED lights and a new icon appears on the desktop.

*Caution:* Cards must be inserted into the correct slot and in the correct direction; otherwise, you may damage the card and/or the slot.

- S Cards must be inserted label side up into the SD slot.
- § Cards must be inserted label side down into the microSD slot.
- 3. Double-click the new icon to access the data on the memory card.

## Question 3: New Removable Disks do not appear in My Computer/Computer when I connect my card reader to a Windows PC.

- Make sure that your memory card is fully inserted into the slot on the card reader.
- Make sure the card reader is connected to your computer. Unplug and reconnect your USB cable.
- Try a different memory card of the same type in the same slot. If a different memory card works, the original memory card should be replaced.
- Disconnect the USB cable from your card reader and shine a flashlight into the empty card slots. Look to see if any pin inside is bent, then straighten bent pins with the tip of a mechanical pencil. Replace your memory card reader if a pin has bent so much that it touches another pin.
- Unplug your card reader from the USB port and restart your computer. Reconnect your card reader to your computer.

## Question 4: When I insert a card into the card reader, no icon appears on my Mac desktop.

- Make sure that your memory card is fully inserted into the slot on the card reader.
- Make sure the card reader is connected to your computer. Unplug and reconnect your USB cable.
- Try a different memory card of the same type in the same slot. If a different memory card works, the original memory card should be replaced.
- Disconnect the USB cable from your card reader and shine a flashlight into the empty card slots. Look to see if any pin inside is bent, then straighten bent pins with the tip of a mechanical pencil. Replace your memory card reader if a pin has bent so much that it touches another pin.
- Unplug your card reader from the USB port and restart your computer. Reconnect your card reader to your computer.
- The card may have been formatted in Windows FAT 32 format. Using a PC or digital device, reformat the card using OS X-compatible FAT or FAT16 format.

## Question 5: I receive an error message when I install the card reader software on my Windows PC.

- Make sure the card reader is connected to your computer. Unplug and reconnect your USB cable.
- Make sure that this is the only card reader connected to your computer. If other card readers are connected, unplug them before installing the software.

## Question 6: How do I remove my memory card once I have finished working with the files?

*Caution*: Do not inset or remove memory cards while the blue LED is flashing. Doing so may cause damage to your card or loss of data.

- Windows:
  - 1. Right click the memory card drive in *My Computer/Computer*, then click **Eject**. The blue LED turns off.
  - 2. Remove the memory card.
- Mac
  - 1. Click and drag the disk icon to the **Eject** icon.
  - 2. Remove the memory card. The blue LED turns off.
  - OR
  - 1. Click the memory card icon on the desktop and select Eject.
  - 2. Remove the memory card. The blue LED turns off.

### **Drivers Questions**

#### Question 7: Where can I find the drivers for this card reader?

The card reader is a plug-and-play device and uses drivers already on your computer.

### **Hardware Questions**

## Question 8: I receive an error message when I try to access my memory card or try to save to it.

- Make sure that your memory card is fully inserted into the slot on the card reader.
- Some memory cards have a read/write security switch that may be set to ON/OFF or Locked/Unlocked. Make sure that the security switch is set to Write Enabled/ON/Unlocked.
- Make sure that the amount of data you attempted to store has not exceeded the capacity of the card.
- Inspect the end of the memory card for dirt or material closing a hole. Clean the contacts with a lint-free cloth and small amounts of rubbing alcohol.
- Try a different memory card of the same type in the same slot. If a different memory card works, the original memory card should be replaced.
- Some memory cards are not compatible with Windows XP such as SDHC and SDXC. If you are using Windows XP and a SDXC memory card see <u>Question 10</u> on page 4.
- Your card may not be in the correct format. See <u>Question 9</u> below for steps on how to format your memory card.
- If errors persist, replace the memory card.

#### Question 9: How do I format my memory card?

*Caution:* Formatting a memory card permanently deletes all files on the card. Be sure that you copy any valued files to a computer before formatting a memory card. Do not disconnect the card reader or remove the memory card while formatting is in progress.

- Windows:
  - 1. Click Start, then click My Computer or Computer.
  - 2. Right-click the appropriate memory card drive.
  - 3. Select Format.
  - 4. Type a name into the **Volume Label** box. The name of your memory card appears next to the icon.
  - 5. Click Start, then click OK in the Warning dialog box.
  - 6. Click **OK** on the *Format complete* window.
  - 7. Click **Close** to finish.
- Mac:
  - 1. Click Go, then click Utilities.
  - 2. Double-click **Disk Utility** from the list.
  - 3. In the left-hand column, select the memory card you want to format, then click the **Erase** tab.
  - 4. Specify a volume format and name for the memory card, then click **Erase**. A warning box opens.
  - 5. Click **Erase** again. The Erase process takes a minute or so to erase and reformat your memory card.

## Question 10: I have Windows XP and my card reader is not reading my SDHC or SDXC cards. Do I need a different driver?

- Make sure you have run Windows Update and that your computer has all the latest updates installed.
- With Windows XP drivers, it is possible that you may not be able to read an SDHC card with a capacity higher than 8GB.
- Refer to your card manufacturer to see if your card is compatible with your OS.

### **General Questions**

#### Question 11: Where can I get more information about my card reader?

Refer to your QSG or the online User Guide on the Dynex Website: http://www.dynexproducts.com/products/computer-accessories/DX-CR112.html

#### Question 12: What types of memory cards are compatible?

- The Dynex Compact Memory Card Reader is compatible with:
  - Secure Digital (SD, SDHC, SDXC)
  - MultiMediaCard (MMC, MMCplus)
  - microSD, and microSDHC.
- The reader is compatible with, but requires an adapter for Mini SD and RS-MMC.

#### Question 13: Is my computer is compatible with this card reader?

- Your computer must meet the following minimum requirements:
  - S Windows XP, Windows Vista, Windows 7 or Mac OS 10.4.x or higher
    - One available USB port
    - **§** Pentium 133 MHz or higher processor
    - **§** 2 MB of hard drive space
    - **§** IBM-compatible PC

#### Question 14: How do I transfer files from my memory card to my computer?

- Windows:
  - 1. Highlight the files you wish to copy.
  - 2. Right-click the highlighted file and select **Copy** from the menu.
  - 3. Open the folder where you want to save your files.
  - 4. Right-click inside the folder and select **Paste** from the menu.
- Mac:
  - 1. Highlight the files you wish to copy.
  - 2. Click the highlighted file and select **Copy** from the menu.
  - 3. Open the folder where you want to save your files.
  - 4. Click inside the folder and select **Paste Item** from the menu.